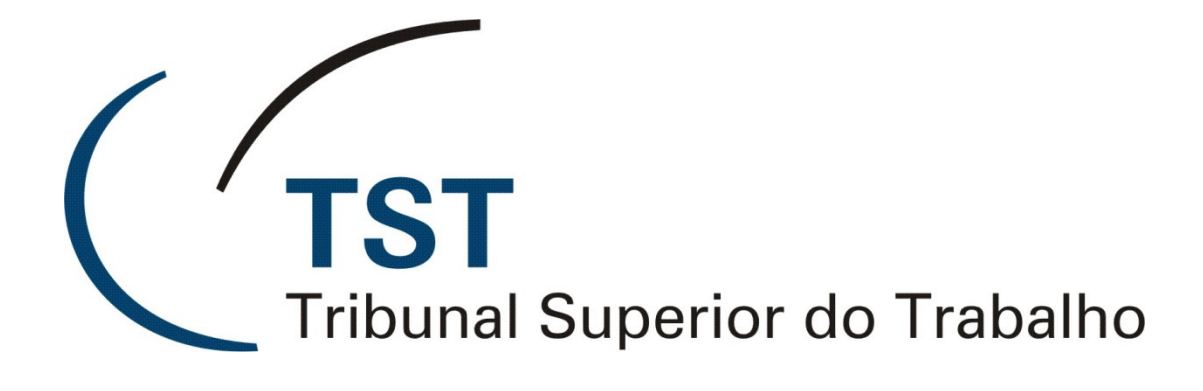

Sistema Eletrônico de Informações Judiciárias (e-SIJ) Módulo CRCP (Triagem)

> Versão do manual: 1.0 - Agosto/2010 Versão do sistema: 2.038 16/09/2010

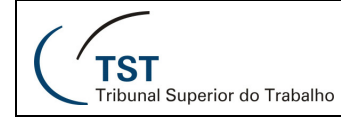

### SETIN / CPE Sistema e-SIJ – Módulo CRCP (Triagem)

#### Sumário

| 1 Apresentação 3                                      |
|-------------------------------------------------------|
| <ol> <li>Funcionalidades de outros sistemas</li></ol> |
| 2.1. Inclusão de dados do processo no SAG             |
| 3 Acesso ao Sistema e-SII 4                           |
| 4 Página Inicial do Sistema e-SII 5                   |
| 5 Menu "Processo" 6                                   |
| 5.1 Consulta Processo 6                               |
| 5.2 Processos na Unidade 7                            |
| 5.2.1. Lembrete no processo                           |
| 5.2.2. Visualizar Pecas                               |
| 5.2.2.1. Exportar para advogado                       |
| 5.2.2.2. Adicionar peça11                             |
| 5.2.2.3. Gerar andamento12                            |
| 5.2.2.4. Alterar status14                             |
| 5.3. Escaninho da unidade                             |
| 5.4. Escaninho gerencial                              |
| 5.5. Escaninho do usuário                             |
| 6. Menu "Petição"                                     |
| 6.1. Consultar Petições                               |
| 6.1.1. Visualizar peças da petição                    |
| 6.2. Escaninho Petições                               |

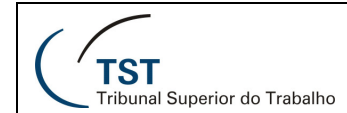

#### SETIN / CPE Sistema e-SIJ – Módulo CRCP (Triagem)

### 1. APRESENTAÇÃO

O sistema e-SIJ (Sistema de Informações Judiciárias) foi desenvolvido pela Secretaria de Informática do TST para consulta e andamentos de processos em forma eletrônica no Tribunal Superior do Trabalho. As diretrizes para o desenvolvimento do e-SIJ foram estabelecidas consoantes o art. 4º da Lei 11.419/06.

O e-SIJ permite a consulta aos autos de processos eletrônicos, a inclusão e remoção de peças processuais e a geração de andamentos do processo eletrônico para as diversas Unidades do TST.

O restante do documento detalha cada uma destas funcionalidades.

#### 2. FUNCIONALIDADES DE OUTROS SISTEMAS

No caso da CRCP (Triagem), dados de análise de conteúdo de cada processo são incluídos pelo SAG e o e-SIJ permite a leitura de andamentos e tramitações (inclusive internas), visualização das peças e movimentação de processos virtuais.

2.1. INCLUSÃO DE DADOS DO PROCESSO NO SAG

Acesse o sistema SAG, e vá ao item de menu **Aplicações >Triagem > Triagem de Processos**.

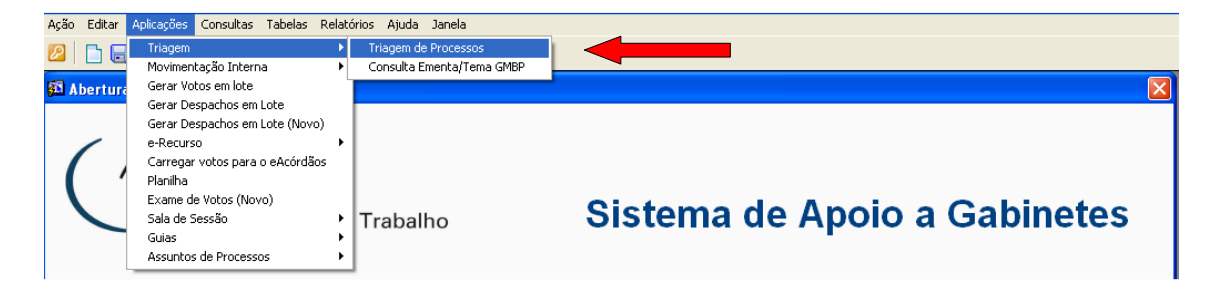

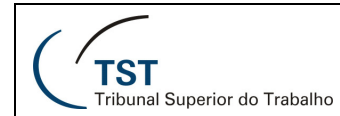

#### A seguinte tela será mostrada:

| TRA DECAS                                                                                                 |                              |                 |                          |
|----------------------------------------------------------------------------------------------------|------------------------------|-----------------|--------------------------|
|                                                                                                    |                              |                 |                          |
| Tipo Ilúmero Dig Ano ÓrgTrt Vara                                                                          | Excluir Triagem              | Próximo         | Data.:                   |
| se *: 🔿 Conhecimento 🔿 Execução                                                                           | Procedimento Sumarís         | ssimo?: 🔲 Sim   |                          |
| rtenticação de peças: 🔲 Declaração fis: 🦳                                                                 | 🗖 Individual                 | 🗖 Desnecessária | 🗖 Ausente                |
| Τŧ                                                                                                    | empestividade                |                 |                          |
| Petição eletrônica em:                                                                                    |                              |                 | Tempestividade do AIRR * |
| Protocolo do AIRR:<br>Cert. publicação intimação pessoal do Despacho .<br>🦵 Ente Público (Prazo em dobro) | Agravado:                    |                 | 🗢 Sim 🔿 Não              |
| servações                                                                                                 |                              |                 |                          |
| Petição eletrônica em:                                                                                    |                              |                 | Tempestividade do RR *   |
| Protocolo do RR:<br>Cert, publicação/intimação pessoal do acórdão d                                       | o TRT:                       |                 | 🔿 Sim 🔿 Não              |
| 🔲 Ente Público (Prazo em dobro)                                                                           |                              |                 |                          |
| oservações                                                                                                |                              |                 |                          |
|                                                                                                    |                              |                 |                          |
|                                                                                                    |                              | al              |                          |
| Repre                                                                                                    | sentação Processu            |                 |                          |
| Repre<br>gularidade de representação do AIRR*: 🔿 Sii                                                      | sentação Processu<br>m 🔿 Não | fis.            | _                        |

Os detalhes dessa tela e das demais funcionalidades do SAG são detalhadas em outro manual.

#### 3. ACESSO AO SISTEMA E-SIJ

O acesso ao sistema poderá ser efetuado através do endereço https://aplicacao.tst.jus.br/esij

Para acessar utilize o login e senha do sistema SIJ.

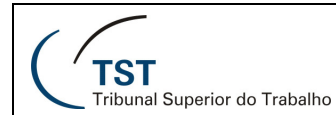

#### 4. PÁGINA INICIAL DO SISTEMA E-SIJ

Na tela inicial do sistema, preencha os campos **Código** (a) e **Senha** (b) e clique no botão **Entrar** (c) ou pressione a tecla **Enter** do teclado para fazer o login. Lembre que esses dados são os mesmos utilizados para acessar o **sistema SIJ.** 

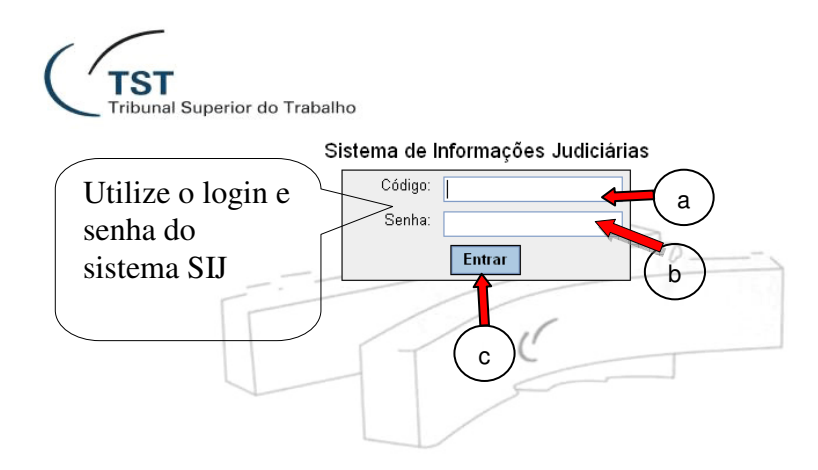

Uma vez autenticado no sistema, serão apresentadas as opções permitidas para o perfil do usuário. A tela inicial de pesquisa permite que sejam buscados <u>apenas</u> os processos <u>eletrônicos</u>. Caso queira buscar qualquer outro processo que esteja no SIJ, utilize a opção **Consulta Processo** do menu **Processo**.

| Processo     | Peticao | Consultas CCP | Ajuda      | Sair        |           |                 |          |           |        |
|--------------|---------|---------------|------------|-------------|-----------|-----------------|----------|-----------|--------|
|              |         | Cod           | ordenado   | oria de Ca  | dastramer | to Processual   |          |           |        |
|              |         |               |            |             | aonano    |                 |          |           |        |
|              |         |               |            |             |           | Gerar Andamento | Capturar | Consultar | Limpar |
|              |         | Número d      | lígito Ano | justiga TRT | Vara      |                 |          |           |        |
| Numero Unico | 0:      |               |            |             |           |                 |          |           |        |
| Meus Proces  | SOS:    |               |            |             |           |                 |          |           |        |
| Resultado Pa | ginado: |               |            |             |           |                 |          |           |        |

Para visualizar outras opções, passe o mouse sobre a barra de menus indicadas pela seta abaixo.

| Processo    | Peticao    | Cons | sultas CCP | Ajuda     | Sair    |
|-------------|------------|------|------------|-----------|---------|
| Consulta Pr | ocesso     |      | <u> </u>   | rdened    | aria da |
| Processos r | na Unidade |      |            | ndenad    | ona de  |
| Escaninho d | la Unidade |      |            |           |         |
| Escaninho ( | Gerencial  |      |            |           |         |
| Escaninho d | lo Usuário |      | ro dí      | ʻgito Ano | justiça |

#### Dúvidas? Ligue 4040

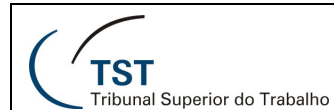

As funcionalidades do sistema são exibidas para cada usuário de forma individual, ou seja, só aparecem as funcionalidades que o usuário tem permissão para acessar. As funcionalidades do perfil de Operador constituem um subconjunto do universo do perfil de Gerente. O menu Consultas Operacionais, por exemplo, só aparecerá para Gerente da Unidade.

Nas próximas páginas serão apresentadas as funcionalidades do sistema.

#### 5. MENU "PROCESSO"

Esta seção mostrará as funções acessadas pelo menu Processo.

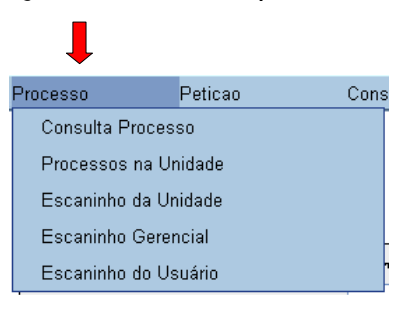

#### 5.1. CONSULTA PROCESSO

Esta funcionalidade do sistema permite que o usuário consulte um processo específico (eletrônico ou não) no TST. Clique na opção Consulta Processo no menu Processo.

| Processo             | Peticao              | Cons  |  |  |  |  |
|----------------------|----------------------|-------|--|--|--|--|
| Consulta Pro         | cesso 🛑              |       |  |  |  |  |
| Processos na Unidade |                      |       |  |  |  |  |
| Escaninho da         | Escaninho da Unidade |       |  |  |  |  |
| Escaninho Gerencial  |                      |       |  |  |  |  |
| Escaninho do         | o Usuário            | n<br> |  |  |  |  |

Digite o número do processo e clique no botão Consultar. O resultado da pesquisa aparecerá conforme figura abaixo.

| Número Único:                  | Número<br>22374( | digit      | io And<br>20  | o justi<br>104 5 | ça TRT                     | Vara                 |                         |            | Resultado<br>da                     | Consult         | ar Limpar                            |
|--------------------------------|------------------|------------|---------------|------------------|----------------------------|----------------------|-------------------------|------------|-------------------------------------|-----------------|--------------------------------------|
| Um item encontrado.<br>1       |                  |            |               |                  |                            |                      |                         |            |                                     |                 |                                      |
| Número do Processo             | ÷                | Peças      | Pet.<br>Pend. | Volumes          | <u>Unidad</u><br>Administr | <u>le</u><br>ativa ≑ | <u>Data</u><br>Andament | <u>o</u> ‡ | <u>Motivo do An</u>                 | damento 💠       | <u>Tram.</u><br><u>Eletrônica.</u> ≑ |
| AIRR - 223740-54.2004.5.02.046 | 3 🗭              | visualizar |               | 1                | Secretaria Ju              | diciária             | 22/03/2010              | 0          | Despacho para public<br>monocrática | cação - decisão | Sim                                  |
| Exportar para: 🛣 Excel         |                  |            |               |                  |                            |                      |                         |            |                                     |                 |                                      |

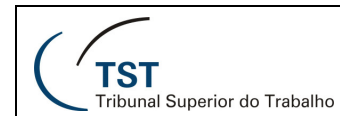

#### **5.2. PROCESSOS NA UNIDADE**

Esta opção mostra todos os processos <u>eletrônicos</u> que estão na unidade. É importante observar que, com o aumento do número de processos nas unidades administrativas do Tribunal, essa pesquisa poderá se tornar extremamente lenta. Portanto, é recomendável que esta opção seja utilizada somente quando houver extrema necessidade.

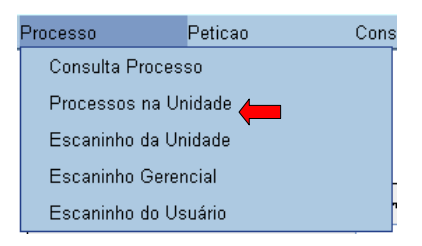

O sistema retorna uma lista de processos eletrônicos compatíveis com os filtros de busca. A ordenação dos processos pode ser alterada clicando-se nos títulos das colunas, mas, dependendo do número de itens listados, alterar a ordenação pode demorar.

|                                                                                                    |                        |                                                                     |                          | Gerar Andam                | iento                     | Capturar          | Consultar          | Limpar     |
|----------------------------------------------------------------------------------------------------|------------------------|---------------------------------------------------------------------|--------------------------|----------------------------|---------------------------|-------------------|--------------------|------------|
| Número Único:<br>Meus Processos:<br>a<br>Besultado Paginad<br>Ano juztiga 787 Vara<br>b<br>b<br>c<br>d<br>e<br>f |                        |                                                                     |                          |                            |                           |                   |                    |            |
| <b>.</b>                                                                                                    | ↓ ↓                    | 33 tens encontri los                                                | , exibindo bdos iti<br>1 | ens.                       |                           |                   |                    |            |
| Número do Processo 🗘                                                                                             | Peças <u>P</u>         | Pet. © <u>Corre</u> <u>Data</u><br>end. <u>Junto</u> <u>Captura</u> | Responsável              | <u>Data</u><br>Andamento ≎ |                           | <u>Motivo do</u>  | Andamento          | ¢          |
| AJRR - 85340-12.2008.5.03.0069 🔗                                                                                 | visualizar             |                                                                     |                          | 19/08/2010                 | Para corrigin             | r local de destin | o ou motivo de and | lamento    |
| ED-A-AIRR - 741-06.2005.5.10.0020 🖉                                                                              | <u>não há</u><br>peças |                                                                     |                          | 29/05/2009                 | Para remes                | sa ao TRT de or   | igem               |            |
| AIRR - 266340-77.2003.5.02.0026 🗭                                                                                | <u>não há</u><br>peças |                                                                     |                          | 23/03/2009                 | Para remes                | sa ao TRT de or   | igem               |            |
| CSJT - 26100-55.2006.5.90.0000 🗭                                                                                 | visualizar             |                                                                     |                          | 11/03/2010                 | Para remes<br>do Trabalho | sa ao Relator - ( | Conselho Superior  | da Justiça |
| AIRR - 65540-92.2007.5.02.0252 🔗                                                                                 | visualizar             |                                                                     |                          | 19/08/2010                 | Para corrigir             | r local de destin | o ou motivo de and | lamento    |
| AIRR - 257940-90.2008.5.08.0201 🔗                                                                                | visualizar             |                                                                     |                          | 19/08/2010                 | Para corrigin             | r local de destin | o ou motivo de and | lamento    |
| AIRR - 20840-31.2006.5.06.0001 🖉                                                                                 | visualizar             |                                                                     |                          | 19/08/2010                 | Para corrigir             | r local de destin | o ou motivo de and | lamento    |
| AIRR - 103940-94.2008.5.03.0097 🖉                                                                                | visualizar             |                                                                     |                          | 19/08/2010                 | Para corrigin             | r local de destin | o ou motivo de and | lamento    |

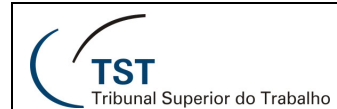

Os links na coluna **Número do Processo (a)** permitem visualizar informações sobre os andamentos dos processos (estas informações são as mesmas disponibilizadas na internet). Repare que há pequenos ícones ao lado dos números. Quando o ícone está amarelo, isso significa que há um lembrete sobre o processo. Passe o mouse sobre o ícone para visualizá-lo. Outra parte deste manual tratará especificamente sobre o recurso do lembrete.

| <u>Número do Processo</u>         | \$        | Peças                      | <u>Pet.</u><br><u>Pend.</u> ≑ | <u>Corre</u> ¢<br>Junto | <u>Data Capturâ</u> | <u>Responsávet</u> | <u>Data Andame</u> |
|-----------------------------------|-----------|----------------------------|-------------------------------|-------------------------|---------------------|--------------------|--------------------|
| AIRR - 223740-54.2004.5.02.0463 🗭 | Lembrete: |                            |                               |                         |                     |                    |                    |
| AIRR - 189240-92.2006.5.02.0203 🗭 | E         | Este é o texto do lembrete |                               |                         |                     |                    |                    |

Se aparecer um ícone com a imagem de um cadeado ao lado do número do processo, significa que este processo está com status de **segredo de justiça**. Esses processos não poderão ser visualizados pelo público externo e seguem regras específicas.

| AIRR - 45640-45.2008.5.12.0015  | visualizar | 26/02/2010 | Despacho para publicação - decisão<br>monocrática |
|---------------------------------|------------|------------|---------------------------------------------------|
| AIRR - 92140-81.2008.5.12.0012  | visualizar | 02/03/2010 | Despacho para publicação - decisão<br>monocrática |
| AIRR - 130640-71.2008.5.12.0028 | visualizar | 26/02/2010 | Despacho para publicação - decisão<br>monocrática |

Os links na coluna **Peças (b)** permitem visualizar e gerenciar as peças dos processos. Essa parte do sistema será mostrada em outra parte deste manual.

A coluna **Petição Pendente (c)** indica se há petição(ões) pendentes no processo. Passe o mouse sobre o ícone para visualizar dados da(s) petição(ões). Outra parte deste manual tratará sobre as petições.

| AIRR - 54040-59.2007.5.02.0242 🗭 | <u>visualizar</u> | 26/02/2010 Despacho pa                      |  |  |  |
|----------------------------------|-------------------|---------------------------------------------|--|--|--|
| AIRR - 640-36.2005.5.02.0005 😰   | <u>visualizar</u> | ₩Petições Pendentes:                        |  |  |  |
| AIRR - 641-21.2005.5.02.0005 😰   | <u>visualizar</u> | Número Petição: 28532/2010                  |  |  |  |
| AIRR - 227340-17.2008.5.02.0084  | visualizar        | Status: Aguardando Cumprimento Procedimento |  |  |  |

A coluna **Corre junto (d)** indica se há outro(s) processo(s) correndo junto ao processo listado. Se as setas estiverem verdes, o(s) processo(s) que corre(m) junto estão na mesma unidade do processo listado. Se as setas estiverem vermelhas, o(s) processo(s) estão em outra unidade. Passe o mouse sobre as setas para ver o(s) número(s) do(s) processo(s). Clique no link **Visualizar Peças** se desejar.

| AIRR - 640-36.2005.5.02.0005 🔗      | visualizar                              | 44                           | 18/03/2010 | Despacho para publicaç |
|-------------------------------------|-----------------------------------------|------------------------------|------------|------------------------|
| AIRR - 641-21.2005.5.02.0005 🔗      | <u>visualizar</u>                       | ×                            |            |                        |
| AIRR - 227340-17.2008.5.02.0084 🔊   | visualizar                              | Corre junto a:               |            |                        |
| AIRR - 130740-37.2008.5.02.0373 👩 👘 | <u>visualizar</u>                       | AIRR - 641-21.2005.5.02.0005 | visu       | alizar peças           |
|                                     | 1 A 1 A 1 A 1 A 1 A 1 A 1 A 1 A 1 A 1 A |                              | 22/02/2010 | Description            |

| D/ 1 0   | I. 1010    |
|----------|------------|
| Duvidas? | Ligue 4040 |

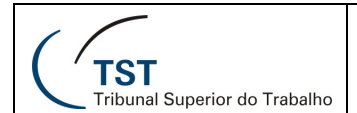

As colunas **Responsável (f)** e **Data da captura (e)** indicam o servidor que está analisando o processo e a data em que o mesmo foi capturado.

### 5.2.1. LEMBRETE NO PROCESSO

O lembrete no processo serve para fazer anotações úteis, que podem ter até 200 caracteres. É importante salientar que o lembrete não tem histórico nem é auditado, ou seja, uma vez alterado, não há como voltar ao texto anterior.

O lembrete pode ser alterado apenas por usuários da unidade em que o processo está. Usuários de outras unidades só podem visualizá-lo.

Após clicar no ícone mostrado na tela de **Processos na Unidade** (mostrada na seção 4.2), aparecerá a seguinte tela:

| TST<br>Tribunal Superior do | SISTEMA DE INFORMAÇÕES JUDICIÁRIAS<br>Página Inicial |
|-----------------------------|------------------------------------------------------|
| Lem                         | brete do Processo AIRR - 223740-54.2004.5.02.0463    |
| Lembrete:                   | Este é o texto do lembrete                           |

Altere o texto como desejar e clique no link **FECHAR(X)**. O lembrete será gravado automaticamente.

#### 5.2.2. VISUALIZAR PEÇAS

Após clicar no link da coluna **Peças**, da tela mostrada na seção 4.2, o sistema mostrará as peças do processo selecionado.

|      |          | Voltar Visualizar (PDFs)             | Visualizar Todos (PDFs)           | Expo         | rtar Para | Advogado          | Adiciona        | r Peça | Gerar Andamen         | nto |
|------|----------|--------------------------------------|-----------------------------------|--------------|-----------|-------------------|-----------------|--------|-----------------------|-----|
|      |          |                                      |                                   |              |           |                   |                 |        | Alterar State         | us  |
| Nún  | nero do  | Processo                             | Unidade Administrativa            | (            |           |                   |                 | Dat    | ta Andamento          |     |
| AIR  | R - 8534 | 10-12.2008.5.03.0069 🧭               | Coordenadoria de Cada             | nstramento P | rocessua  | d.                |                 | 19/0   | 08/2010               |     |
| Part | ē        |                                      |                                   |              |           |                   |                 |        |                       |     |
| Agra | avante(  | s)                                   | Airton de Carvalho                |              |           |                   |                 |        |                       |     |
| Adv  | ogado    |                                      | Marcelo Miranda Parreiras         |              |           |                   |                 |        |                       |     |
| Agra | avado(s  | 5)                                   | Companhia Vale do Rio Doce - CVRD |              |           |                   |                 |        |                       |     |
| A v  | ogado    |                                      | Nilton Correia                    |              |           |                   |                 |        |                       |     |
| Ē    | Seq.     | Descrição                            | o Natureza Documento              | \$           | Petição   | <u>Data Digit</u> | <u>alização</u> | \$     | <u>Tipo Documento</u> | \$  |
|      | 0        | Capa de Processo                     |                                   |              |           | 04/02/            | 2010            |        | 🔁 pdf                 |     |
| Г    | 1        | Termo de Autuação                    |                                   |              |           | 04/02/            | 2010            |        | 🔁 pdf                 |     |
|      | 1        | Processo digitalizado no TST <       |                                   |              |           | 02/02/            | 2010            |        | 🔁 pdf                 |     |
|      | 2        | Visualização Interna - Informações d | e Triagem                         |              |           | 02/02/            | 2010            |        | 🔁 pdf                 |     |
|      | 3        | TST - Despacho                       |                                   |              |           | 19/02/            | 2010            |        | rtf                   |     |
| Γ    | 4        | <u>Certidão</u>                      |                                   |              |           | 19/02/            | 2010            |        | 🔁 pdf                 |     |
|      | 5        | TST - Petição - Instrumento de Mand  | ato_                              |              | <b>19</b> | 05/03/            | 2010            |        | 🔁 pdf                 |     |
|      | 6        | TST - Certidão de Trânsito em Julgad | <u>o</u>                          |              |           | 22/03/            | 2010            |        | 🔁 pdf                 |     |

Dúvidas? Ligue 4040

Seção de Aprimoramento em TI - SATI / CSUP

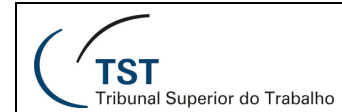

Algumas observações sobre as peças do processo mostrado:

- **Processo digitalizado no TST:** significa que o processo chegou em papel ao TST e foi digitalizado;
- Visualização interna informações de triagem: advogados não têm acesso a essa peça. É uma folha da Triagem enviada à Presidência (apenas para os processos triados na CRCP e que tiveram tramitação para a CPE até o dia 16/07/2010. Após essa data, todos os processos passaram a ser triados no SAG e a citada folha deixou de existir. Atualmente o formulário de triagem encontra-se no SAG, na aba "Aplicações → Triagem → Triagem de Processos");
- Visualizar (PDFs) permite que seja visualizadas as peças selecionadas na caixa de seleção que aparece na primeira coluna da tabela que exibe as peças do processo.
- Visualizar Todos (PDFs) permite que seja visualizadas todas as peças do processo em um único arquivo PDF. Não é necessário selecionar as peças.

Clique nos links da coluna **Descrição Natureza Documento** para visualizar cada peça.

#### 5.2.2.1. EXPORTAR PARA ADVOGADO

Esta opção permite que as peças do processo sejam compactadas em arquivo denominado **pecasprocesso.zip**, exportadas para gravação em dispositivo eletrônico (pen drive, cd, etc) do advogado e entregue ao mesmo. Clique no botão **Exportar para Advogado** para executar o procedimento.

|        |                   |                         | Ļ                      |                |                 |
|--------|-------------------|-------------------------|------------------------|----------------|-----------------|
| Voltar | Visualizar (PDFs) | Visualizar Todos (PDFs) | Exportar Para Advogado | Adicionar Peça | Gerar Andamento |
|        |                   |                         |                        |                | Alterar Status  |

Será feita a indagação se você deseja Salvar o arquivo. Clique na opção Salvar.

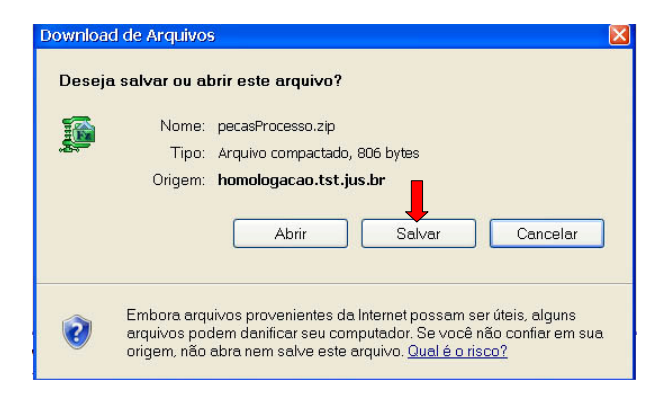

Dúvidas? Ligue 4040

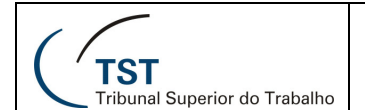

O sistema abrirá a tela abaixo para que a unidade do dispositivo onde será gravado o arquivo pecasProcesso.zip seja selecionada. Selecione a unidade onde será gravado o arquivo e clique na opção **Salvar.** Retire o dispositivo e entregue ao advogado.

| Salvar como                                                                          |                                                                                                    |                                                                                                    |    |       | 2 🛛      |
|--------------------------------------------------------------------------------------|----------------------------------------------------------------------------------------------------|----------------------------------------------------------------------------------------------------|----|-------|----------|
| Salvar em:                                                                           | 🞯 Desktop                                                                                                    | *                                                                                                    | 00 | 🕑 💷 🔻 |          |
| Documentos<br>recentes<br>Desktop<br>Desktop<br>Meus<br>documentos<br>Meu computador | Documentos rec     Desktop     Meus docume     Meus docume     Meus docume     Disquete de     Disco local ((     Novo volume     Unidade de l     Csup_geral e     Tmp em 'Sen     Sati em 'Sen     Sati em 'Sen     Sistemas em     Sistemas em     Sistemas em     Setin_doc en     Meus locais de     Agendas das :     DOCS | sentes<br>htos<br>dor<br>3½ (A)<br>C)<br>a (D:)<br>DVD (E:)<br>em 'Servidor de Arquivos (Setin)' (G:)<br>vidor SVLX026 (Svtx026)' (H:)<br>vidor SVLX025 (Svtx025)' (L:)<br>Servidor SVLX025 (Svtx026)' (K:)<br>n 'Servidor SVLX026 (Svtx026)' (S:)<br>n 'Servidor de Arquivos (Setin)' (T:)<br>e rede<br>Salas de Treinamento |    |       |          |
| rede                                                                                 | Nome do arquivo:                                                                                                    | pecasProcesso.zip                                                                                                    |    | *     | Salvar   |
|                                                                                      | Salvar como tipo:                                                                                                    | Arquivo compactado                                                                                                    |    | ~     | Cancelar |

### 5.2.2.2. ADICIONAR PEÇA

Esta opção permite que seja adicionado um documento PDF como peça do processo. Clique no botão **Adicionar Peça.** 

| Voltar Visualizar (PDFs) | Visualizar Todos (PDFs) | Exportar Para Advogado | Adicionar Peça | Gerar Andamento |
|--------------------------|-------------------------|------------------------|----------------|-----------------|
|                          |                         |                        | T              | Alterar Status  |

Escolha a natureza do documento e preencha os campos referentes à petição se tratar-se de uma. Clique no botão **Procurar**, escolha o arquivo (como no item 4.2.2.3) e clique no botão **Adicionar Peça**. Se tudo ok, a mensagem "**Peça Processual incluída com sucesso**" será exibida na parte superior esquerda da tela.

|                                 |                        | Voltar Adicionar Peça |
|---------------------------------|------------------------|-----------------------|
| Número do Processo              | Unidade Administrativa | Data Andamento        |
| AIRR - 223740-54.2004.5.02.0463 | Secretaria Judiciária  | 22/03/2010            |
| * Natureza do Documento:        |                        |                       |
| Se petição:                     | /                      |                       |
| * Peça Processual:              |                        | Procurar              |
| Observação:                     |                        |                       |

Dúvidas? Ligue 4040

Seção de Aprimoramento em TI - SATI / CSUP

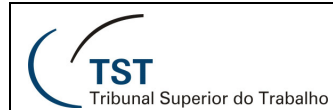

#### 5.2.2.3. GERAR ANDAMENTO

O procedimento de gerar andamento poderá ser feito a partir de várias telas do sistema (Processos na unidade, Escaninhos, visualização do processo, etc). Na tela de visualização do processo, você poderá gerar andamento daquele processo que se está visualizando. Para isto, basta clicar no botão **Gerar Andamento**.

|              |                                                  |                                   |                    |                    |                | +                       |  |  |  |  |  |
|--------------|--------------------------------------------------|-----------------------------------|--------------------|--------------------|----------------|-------------------------|--|--|--|--|--|
|              | Voltar Visualizar (PDFs)                         | Visualizar Todos (PDFs)           | Exportar Pa        | a Advogado         | Adicionar Peça | Gerar Andamento         |  |  |  |  |  |
|              |                                                  |                                   |                    | Alterar Status     |                |                         |  |  |  |  |  |
| Número de    | Número do Processo Unidade Administrativa Data / |                                   |                    |                    |                |                         |  |  |  |  |  |
| AIRR - 8534  | 40-12.2008.5.03.0069 🧭                           | Coordenadoria de Cada             | astramento Process | ual                | 1              | 9/08/2010               |  |  |  |  |  |
| Parto        |                                                  |                                   |                    |                    |                |                         |  |  |  |  |  |
| Agravante    | (s)                                              | Airton de Carvalho                |                    |                    |                |                         |  |  |  |  |  |
| Advogado     |                                                  | Marcelo Miranda Parreiras         |                    |                    |                |                         |  |  |  |  |  |
| Agravado(    | s)                                               | Companhia Vale do Rio Doce - CVRD |                    |                    |                |                         |  |  |  |  |  |
| Advogado     |                                                  | Nilton Correia                    |                    |                    |                |                         |  |  |  |  |  |
| □ Seq        | Descrição                                        | Natureza Documento                | ≑ <u>Petição</u>   | <u>Data Digi</u> t | alização 🗢     | <u>Tipo Documento</u> 🗘 |  |  |  |  |  |
|              | Capa de Processo                                 |                                   |                    | 04/02/             | 2010           | 🔁 pdf                   |  |  |  |  |  |
| <b>[</b> ] 1 | Termo de Autuação                                |                                   |                    | 04/02/             | 2010           | 🔁 pdf                   |  |  |  |  |  |
| <b></b> 1    | Processo digitalizado no TST                     |                                   |                    | 02/02/             | 2010           | 🔁 pdf                   |  |  |  |  |  |
| <b></b> 2    | Visualização Interna - Informações de            | Triagem                           |                    | 02/02/             | 2010           | 🔁 pdf                   |  |  |  |  |  |
| 3            | TST - Despacho                                   |                                   |                    | 19/02/             | 2010           | rtf                     |  |  |  |  |  |
| <b>—</b> 4   | Certidão                                         |                                   |                    | 19/02/             | 2010           | 🔁 pdf                   |  |  |  |  |  |
| 5            | TST - Petição - Instrumento de Manda             | ato                               | <b>1</b>           | 05/03/             | 2010           | 🔁 pdf                   |  |  |  |  |  |
| <b></b> 6    | TST - Certidão de Trânsito em Julgad             | 2                                 |                    | 22/03/             | 2010           | 🔁 pdf                   |  |  |  |  |  |

Das outras telas do sistema, para gerar um andamento para um ou mais processos, selecione-o(s) clicando na caixa de seleção exibida na primeira coluna da tabela e depois clique no botão **Gerar Andamento**.

| Process | so Peticao                                | Consult    | tas CCP           | Ajuda         | 9              | Sair                          |                   |                          |                           |                   |                   |            |
|---------|-------------------------------------------|------------|-------------------|---------------|----------------|-------------------------------|-------------------|--------------------------|---------------------------|-------------------|-------------------|------------|
|         | Coordenadoria de Cadastramento Progessual |            |                   |               |                |                               |                   |                          |                           |                   |                   |            |
|         |                                           |            |                   |               |                |                               |                   | Gerar Andar              | nento                     | Capturar          | Consultar         | Limpar     |
| blóma   | Número dígito Ano justiga TRT Vara        |            |                   |               |                |                               |                   |                          |                           |                   |                   |            |
| Nume    | ru Onicu.                                 |            |                   |               |                |                               |                   |                          |                           |                   |                   |            |
| Meus    | Processos:                                |            |                   |               |                |                               |                   |                          |                           |                   |                   |            |
| Resul   | tado Paginado:                            |            |                   |               |                |                               |                   |                          |                           |                   |                   |            |
|         |                                           |            |                   |               | 39 itens       | encontrados                   | exibindo todos it | ens.                     |                           |                   |                   |            |
|         |                                           |            |                   |               |                |                               | 1                 |                          |                           |                   |                   |            |
| J       | Número do Processo                        | <u>.</u> + | Peças             | Pet.<br>Pend. | Corre<br>Junto | <u>Data</u><br><u>Captura</u> | Responsável       | <u>Data</u><br>Andamento |                           | <u>Motivo do</u>  | Andamento         | \$         |
|         | AIRR - 85340-12.2008.5.03.00E             | 9 🛃        | <u>visualizar</u> |               |                |                               |                   | 19/08/2010               | Para corrigi              | r local de destin | o ou motivo de an | damento    |
|         | ED-A-AIRR - 741-06.2005.5.10.             | .0020 🔊    | <u>visualizar</u> |               |                |                               |                   | 29/05/2009               | Para remes                | sa ao TRT de or   | rigem             |            |
|         | AIRR - 266340-77.2003.5.02.00             | 126 🖻      | <u>visualizar</u> |               |                |                               |                   | 23/03/2009               | Para remes                | sa ao TRT de or   | rigem             |            |
|         | CSJT - 26100-55.2006.5.90.000             | 0 🕅        | <u>visualizar</u> |               |                |                               |                   | 11/03/2010               | Para remes<br>do Trabalho | sa ao Relator - I | Conselho Superior | da Justiça |
|         | AIRR - 65540-92.2007.5.02.025             | 52 🗭       | <u>visualizar</u> |               |                |                               |                   | 19/08/2010               | Para corrigi              | r local de destin | o ou motivo de an | damento    |
|         | AIRR - 257940-90.2008.5.08.02             | 201 🗭      | visualizar        |               |                |                               |                   | 19/08/2010               | Para corrigi              | r local de destin | o ou motivo de an | damento    |
|         | AIRR - 20840-31.2006.5.06.000             | 01 🗭       | <u>visualizar</u> |               |                |                               |                   | 19/08/2010               | Para corrigi              | r local de destin | o ou motivo de an | damento    |

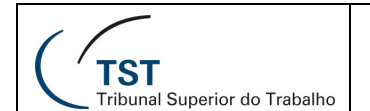

Na geração de andamentos, será aberta uma janela para que se digite a sigla do destino, caso saiba, ou clique no botão com três pontos, do lado direito do campo. Ao clicar neste botão, será aberta uma janela com os possíveis destinos.

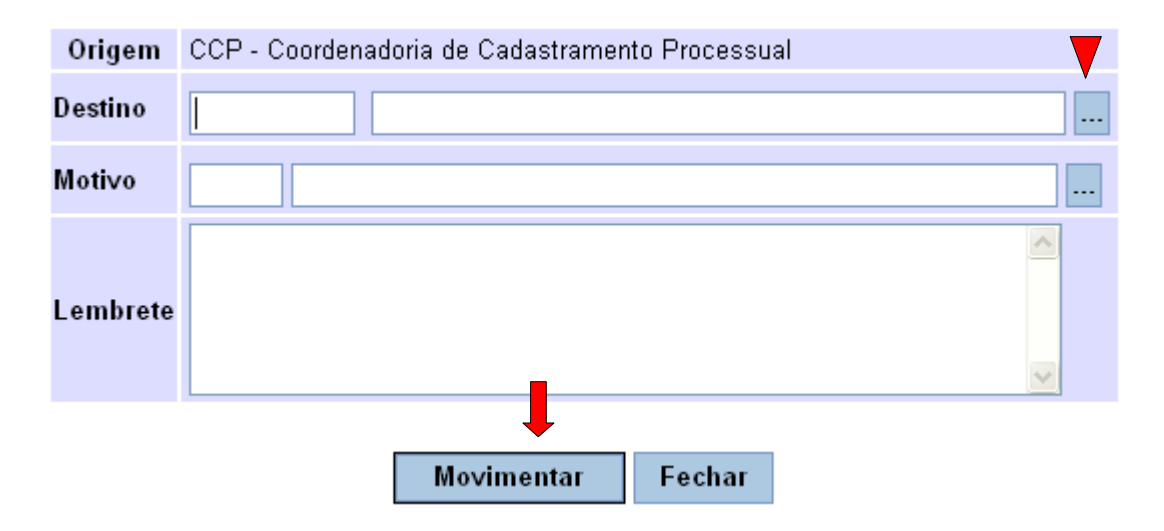

Para selecionar o **Destino**, clique no link da coluna "**Unidade Administrativa**". As unidades administrativas aparecem em ordem alfabética. Caso o destino do seu processo não apareça nesta janela, clique nos números das páginas que aparecem dentro do circulo vermelho na figura logo abaixo. Para filtrar a consulta, digite nos campos **SIGLA ou DESCRIÇÃO** uma parte do nome da unidade administrativa e clique no botão **Consulta**r.

| SISTEMA DE INFORMAÇÕES JUDICIARIAS<br>Consultar Unidade                                                                                                    |                                                                 |               |  |  |  |  |  |  |  |
|----------------------------------------------------------------------------------------------------|-----------------------------------------------------------------|---------------|--|--|--|--|--|--|--|
|                                                                                                    | Consultar                                                       | Limpar        |  |  |  |  |  |  |  |
| Unidade Administrativa:                                                                                                    |                                                                 |               |  |  |  |  |  |  |  |
| 816 items encontrados, exibindo 1 a 10.<br>[Primeira/Anterior] <b>1</b> , <u>2</u> , <u>3</u> , <u>4</u> , <u>5</u> , <u>6</u> , <u>7</u> , <u>8</u> [Próxima/Última] |                                                                 |               |  |  |  |  |  |  |  |
| <u>Sigla</u> 💠                                                                                                    | Unidade Administrativa                                          |               |  |  |  |  |  |  |  |
| ASCMJPN                                                                                                    | Assessoria da Comis. Per. de Jurisprudência e Precedentes Norma | <u>ativos</u> |  |  |  |  |  |  |  |
| ASCS                                                                                                    | Assessoria de Comunicação Social                                |               |  |  |  |  |  |  |  |
| ACOI                                                                                                    | Assessoria de Controle Interno - CSJT                           |               |  |  |  |  |  |  |  |
| ASGE                                                                                                    | Assessoria de Gestão Estratégica                                |               |  |  |  |  |  |  |  |
| ASLP                                                                                                    | Assessoria de Legislação de Pessoal                             |               |  |  |  |  |  |  |  |
| ASPP                                                                                                    | Assessoria de Planejamento e Projetos                           |               |  |  |  |  |  |  |  |
| ARH                                                                                                    | Assessoria de Recursos Humanos - CSJT                           |               |  |  |  |  |  |  |  |
| ASXX1                                                                                                    | Assessoria de Relações Públicas                                 |               |  |  |  |  |  |  |  |
| ASEC                                                                                                    | Assessoria Econômica                                            |               |  |  |  |  |  |  |  |
| ASEP                                                                                                    | Assessoria Especial da Presidência                              |               |  |  |  |  |  |  |  |
| Exportar para                                                                                                    | a: 🛋 <u>Excel</u>                                               |               |  |  |  |  |  |  |  |

Para selecionar o **Motivo**, faça como o procedimento para selecionar o destino. Depois clique no botão **Movimentar**. A mensagem com o número de processos movimentados e se esse andamento foi incluído com sucesso será exibida.

Dúvidas? Ligue 4040

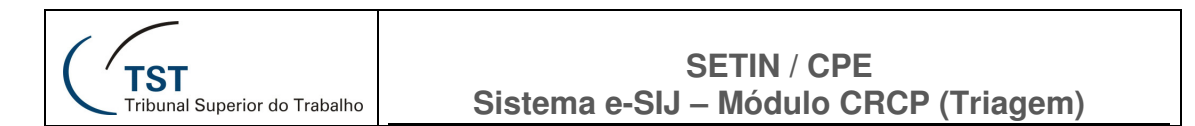

#### 5.2.2.4. ALTERAR STATUS

Esta opção permite que seja alterado o **status das petições**. Se for selecionada uma peça que não seja petição, o sistema sinalizará que somente poderá alterar o status se a peça for uma petição. Para realizar procedimento, marque a petição que deseja mudar o status e clique no botão **Alterar Status**.

| [           | Voltar Visualizar (PDFs)            | Visualizar Todos (PDFs)           | Exportar Pa        | ra Advogado       | Adicionar Peça    | Gerar Andamento  |
|-------------|-------------------------------------|-----------------------------------|--------------------|-------------------|-------------------|------------------|
|             |                                     |                                   |                    |                   |                   | Alterar Status   |
| Número do   | Processo                            | Unidade Administrativa            |                    |                   | D                 | ata Andamen      |
| AIRR - 8534 | 0-12.2008.5.03.0069 🧭               | Coordenadoria de Cada             | nstramento Process | ual               | 1                 | 9/08/2010        |
| Parte       |                                     |                                   |                    |                   |                   |                  |
| Agravante(s | s)                                  | Airton de Carvalho                |                    |                   |                   |                  |
| Advogado    |                                     | Marcelo Miranda Parreiras         |                    |                   |                   |                  |
| Agravado(s  | 6)                                  | Companhia Vale do Rio Doce - CVRD |                    |                   |                   |                  |
| Advogado    |                                     | Nilton Correia                    |                    |                   |                   |                  |
| <u> </u>    | Descriç                             | áo Natureza Documento             | ≑ <u>Petiçã</u>    | <u>Data Digit</u> | <u>alização</u> ‡ | Tipo Documento 🗘 |
| 0           | Capa de Processo                    |                                   |                    | 04/02/            | 2010              | 🔁 pdf            |
| <b>[</b> 1  | Termo de Autuação                   |                                   |                    | 04/02/            | 2010              | 🔁 pdf            |
| 1           | Processo digitalizado no TST        |                                   |                    | 02/02/            | 2010              | 🔁 pdf            |
| <b></b> 2   | Visualização Interna - Informações  | de Triagem                        |                    | 02/02/            | 2010              | 🔁 pdf            |
| 3           | TST - Despacho                      |                                   |                    | 19/02/            | 2010              | rtf              |
| 4           | Certidão_                           |                                   |                    | 19/02/            | 2010              | 🔁 pdf            |
| 5           | TST - Petição - Instrumento de Mar  | dato                              | <b>#</b>           | 05/03/            | 2010              | 🔁 pdf            |
| 6           | TST - Certidão de Trânsito em Julga | <u>do</u>                         |                    | 22/03/            | 2010              | 🔁 pdf            |

Na tela seguinte, selecione o status desejado e clique em **confirmar** para efetivar a mudança. Se ok, a mensagem "**Status da petição alterado com sucesso**" será mostrada. Vale observar que o status "**Lançada**" significa que a petição está resolvida.

|                                           |                                                                                                    | FECHAR[X]            |
|-------------------------------------------|----------------------------------------------------------------------------------------------------|----------------------|
| TST Pe<br>Tribunal Superior de traterilos | STEMA DE INFORMAÇÕES JUDIO<br>tições Na Unidade                                                        |                      |
| * Campos Obrigatórios                     |                                                                                                    | Limpar Confirmar     |
| Alterar o(s) status para:                 |                                                                                                    |                      |
| <u>Número da Petição</u><br>212160/2009-0 | Aguardando Despacho Ministro<br>Aguardando Cumprimento Procedimento<br>Lançada<br>Lançada Parcialmente | Número do Processo 🔶 |

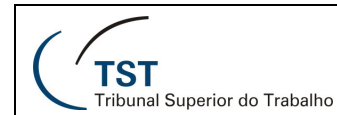

#### **5.3. ESCANINHO DA UNIDADE**

Esta opção mostra os processos que estão na unidade, organizados por andamento e tramitação.

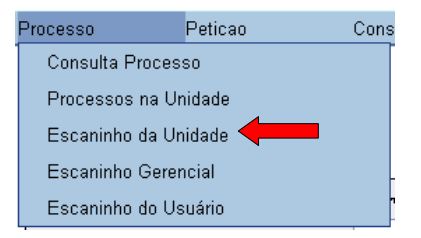

Para visualizar os processos, navegue pela estrutura de classificação clicando nos links de cada andamento e tramitação. Os dois ícones no canto superior esquerdo da tela permitem que a mesma seja expandida e reduzida.

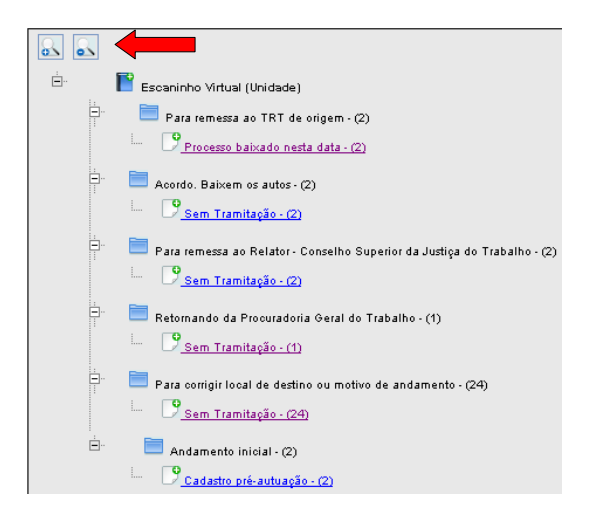

Por exemplo, clicando-se na tramitação **Processo baixado nesta data** dentro do andamento **Para remessa ao TRT de origem**, o sistema mostrará:

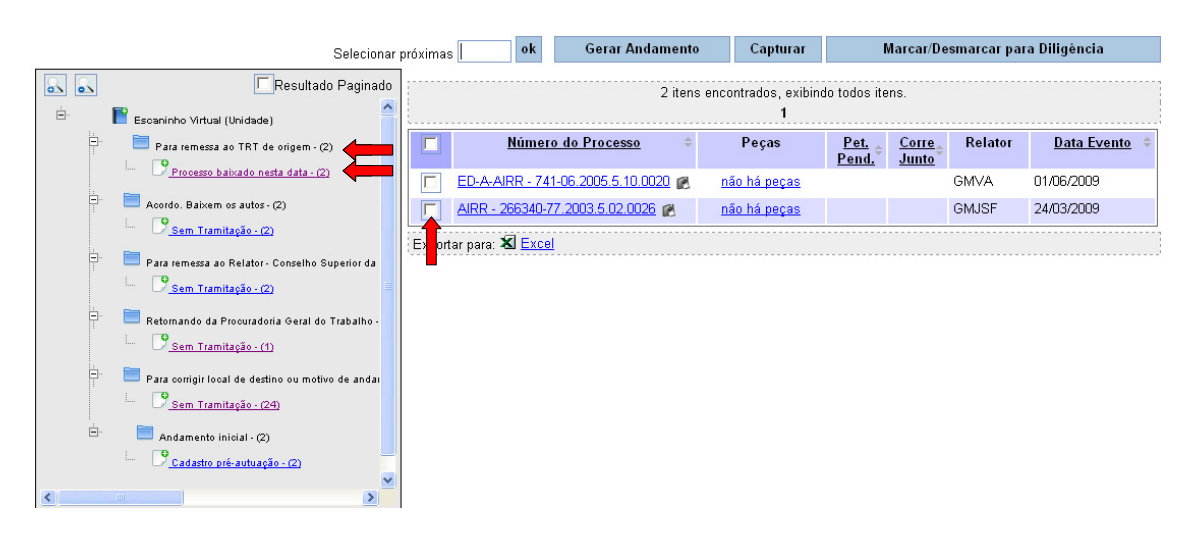

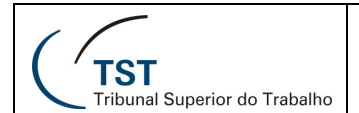

A partir da lista mostrada, selecione os processos que deseja **capturar** (para poder trabalhar neles) ou aqueles que deseja **gerar andamento**.

O campo **Selecionar próximas** permite que você selecione um número específico de processos a serem capturados ou movimentados.

#### 5.4. ESCANINHO GERENCIAL

Esta opção mostra os processos da unidade organizados por andamento, tramitação, tramitação interna, status do despacho/voto e usuário.

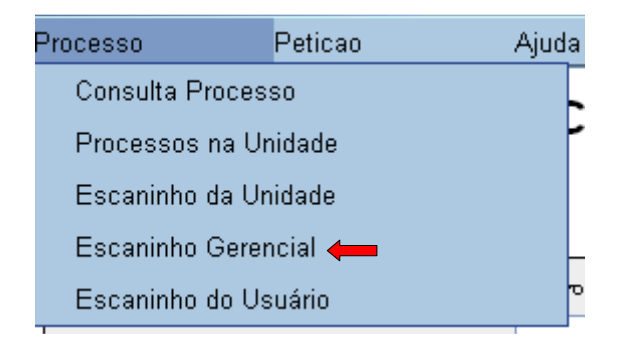

#### Clicando na opção Escaninho Gerencial, a tela seguinte será mostrada.

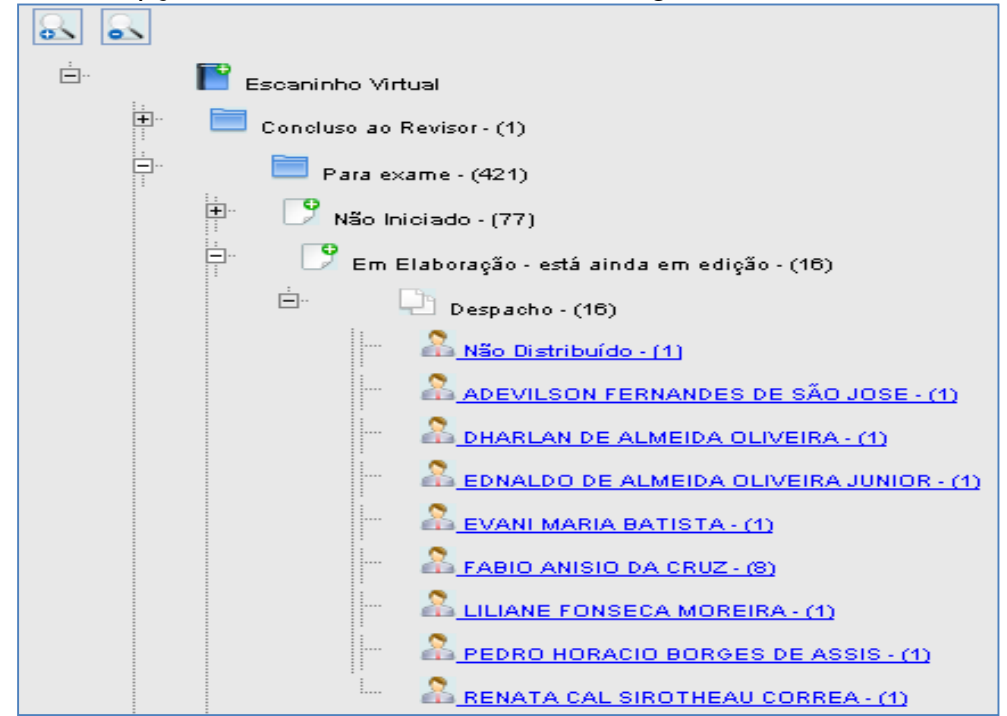

Dúvidas? Ligue 4040

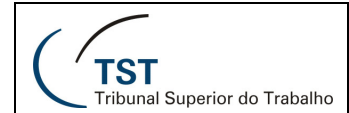

Essa estrutura de classificação permite que sejam visualizados os processos que estão sob responsabilidade dos usuários, de acordo com o estado do processo.

|                                               |        |                                   |                   |               | Ge             | erar Andamen | ito      | Capturar |
|-----------------------------------------------|--------|-----------------------------------|-------------------|---------------|----------------|--------------|----------|----------|
| Resultado Paginado                            |        |                                   | Um item enc       | ontrado.      |                |              |          |          |
| scaninho Virtual                              |        |                                   | 1                 |               |                |              |          |          |
| Concluso ao Revisor · (1)                     |        | <u>Número do Processo</u> 🔶       | Peças             | Pet.<br>Pend. | Corre<br>Junto | Relator      | Dat      | a Evento |
| Para exame - (421)                            |        | AIRR - 157840-37.2008.5.12.0001 🗭 | <u>visualizar</u> | <u></u>       | <u>o unto</u>  |              | 26/02/20 | 10       |
| Não Iniciado - (77)                           |        |                                   |                   | <b>*</b>      |                |              |          |          |
| 🎐 Em Elaboração - está ainda em edição - (18) | Export | ar para: 🛣 <u>Excel</u>           |                   |               |                |              |          |          |
| ⊨ Despacho - (16)                             |        |                                   |                   |               |                |              |          |          |
| A <u>Não Distribuído - (1)</u>                |        |                                   |                   |               |                |              |          |          |
| A ADEVILSON FERNANDES DE SÃO JOSE - (1)       |        |                                   |                   |               |                |              |          |          |
| A DHARLAN DE ALMEIDA OLIVEIRA - (1)           |        |                                   |                   |               |                |              |          |          |
| A EDNALDO DE ALMEIDA OLIVEIRA JUNIOR - (1)    |        |                                   |                   |               |                |              |          |          |
| ···· 🚨 EVANI MARIA BATISTA - (1)              |        |                                   |                   |               |                |              |          |          |
| A FABIO ANISIO DA CRUZ - (8)                  |        |                                   |                   |               |                |              |          |          |
| ···· ALLILIANE FONSECA MOREIRA - (1)          |        |                                   |                   |               |                |              |          |          |
| PEDRO HORACIO BORGES DE ASSIS - (1)           |        |                                   |                   |               |                |              |          |          |
|                                               |        |                                   |                   |               |                |              |          |          |

A partir da lista mostrada, selecione os processos que deseja **capturar** (para poder trabalhar neles) ou aqueles que deseja **gerar andamento**.

5.5. ESCANINHO DO USUÁRIO

Esta opção mostrará somente os processos que estão com o usuário que fez login no Sistema.

| Processo          | Peticao   | Ajuda | Sair       |                  |                  |
|-------------------|-----------|-------|------------|------------------|------------------|
| Consulta Processo |           |       |            |                  |                  |
| Processos n       | a Unidade |       |            |                  | Consultar Limpar |
| Escaninho d       | a Unidade |       | dígito Ano | justiça TRT Vara |                  |
| Escaninho G       | erencial  | _     |            |                  |                  |
| Escaninho d       | o Usuário |       |            |                  |                  |

Caso o usuário tenha processos associados a ele, o sistema os mostrará com a seguinte tela (a imagem não mostra nenhum processo):

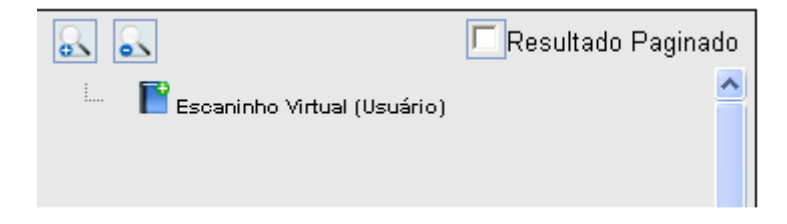

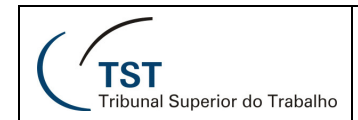

#### 6. MENU "PETIÇÃO"

Esta seção mostrará as funções acessadas pelo menu Petição.

|          | <b>_</b>    |               |       |
|----------|-------------|---------------|-------|
| Processo | Peticao     | Consultas CCP | Ajuda |
|          | Consultar P | etições       |       |
|          | Escaninho F | Petições      | · ·   |

# 6.1. CONSULTAR PETIÇÕES

Esta opção permite consultar as petições cadastradas no sistema.

| Processo | Peticao          | Consultas CCP        | Ajuda |  |
|----------|------------------|----------------------|-------|--|
|          | Consultar Petiçő | Consultar Petições 🛑 |       |  |
|          | Escaninho Petiçi | C C                  |       |  |

Informe o **número** ou o **ano** da petição que deseja buscar, ou deixe os campos em branco, e clique no botão **Consultar**.

|                    |        |     | Consultar | Limpar |
|--------------------|--------|-----|-----------|--------|
| Número da Petição: | Número | Ano |           |        |
|                    |        |     |           |        |

O sistema retornará uma lista com as petições compatíveis com os dados informados, mostrando links para visualizar as peças da petição e do processo a que ela se refere.

|                                      |                   |                                        |                                                                                                    |                                                          | Consultar                                                                       | Limpar                       |
|--------------------------------------|-------------------|----------------------------------------|----------------------------------------------------------------------------------------------------|----------------------------------------------------------|---------------------------------------------------------------------------------|------------------------------|
| Número da Petiçã                     | 0:                | Número A                               | lno                                                                                                 |                                                          |                                                                                 |                              |
|                                      |                   |                                        | 2.418 itens encontrados<br>[Primeira/Anterior] <b>1</b> , <u>2</u> , <u>3</u> , <u>4</u> , <u>5</u> | s, exibindo 1 a 10.<br>, <u>6, 7, 8 (Próxima/Última)</u> |                                                                                 |                              |
| <u>Número da</u><br><u>Petição</u> ≑ | Peças             | <u>Status Petição</u> 💠                | <u>Assunto</u> \$                                                                                   | <u>Número do Processo</u> ‡                              | <u>Unidade Administrativa</u> 🗘                                                 | <u>Data</u><br><u>Status</u> |
| <u>40985/2010-6</u>                  | <u>visualizar</u> | Aguardando Cumprimento<br>Procedimento | Requer desarquivamento do processo                                                                  | <u>MA - 31000-</u><br>86.2006.5.00.0000                  | CSJT - Assessoria de Acompanhamento<br>Processual e de Apoio às Sessões - ASPAS | 19/03/2010                   |
| <u>28308/2010-0</u>                  | <u>visualizar</u> | Aguardando Cumprimento<br>Procedimento | Assuntos pertinentes ao Conselho<br>Superior da Justiça do Trabalho                                 | CSJT - 36000-<br>28.2007.5.90.0000                       | CSJT - Gabinete do Conselheiro João Oreste<br>Dalazen                           | 03/03/2010                   |
| <u>197369/2009-6</u>                 | visualizar        | Lançada                                | Requer providências                                                                                 | CSJT - 2008216-<br>13.2008.5.00.0000                     | CSJT - Gabinete do Conselheiro Milton de Moura<br>França                        | 04/12/2009                   |
| <u>198166/2009-0</u>                 | visualizar        | Lançada                                | Requer providências                                                                                 | CSJT - 2008216-<br>13.2008.5.00.0000                     | CSJT - Gabinete do Conselheiro Milton de Moura<br>França                        | 29/01/2010                   |
| 12375/2010-2                         | <u>visualizar</u> | Aguardando Cumprimento<br>Procedimento | Assuntos pertinentes ao Conselho<br>Superior da Justiça do Trabalho                                 | CSJT - 95200-<br>50.2008.5.03.0000                       | CSJT - Assessoria de Acompanhamento<br>Processual e de Apoio às Sessões - ASPAS | 08/02/2010                   |
| <u>6941/2010-8</u>                   | <u>visualizar</u> | Aguardando Despacho do<br>Ministro     | Embargos Declaratórios                                                                              | AIRR - 217640-<br>60.2006.5.01.0263                      | Coordenadoria de Classificação, Autuação e<br>Distribuição de Processos         | 05/02/2010                   |
| <u>8735/2010-5</u>                   | <u>visualizar</u> | Aguardando Despacho do<br>Ministro     | Embargos Declaratórios                                                                              | AIRR - 217640-<br>60.2006.5.01.0263                      | Coordenadoria de Classificação, Autuação e<br>Distribuição de Processos         | 05/02/2010                   |
| <u>208287/2009-1</u>                 | <u>visualizar</u> | Lançada                                | Resposta ao ofício de fls.                                                                          | <u>CSJT - 2048206-</u><br>74.2009.5.00.0000              | CSJT - Assessoria de Acompanhamento<br>Processual e de Apoio às Sessões - ASPAS | 29/01/2010                   |
| 26837/2010-9                         | <u>visualizar</u> | Aguardando Cumprimento<br>Procedimento | Agravo Regimental                                                                                   | AIRR - 34641-<br>13.2007.5.23.0031                       | Coordenadoria de Classificação, Autuação e<br>Distribuição de Processos         | 08/03/2010                   |
| <u>29636/2010-3</u>                  | visualizar        | Aguardando Cumprimento<br>Procedimento | Agravo Regimental                                                                                   | AIRR - 34641-<br>13.2007.5.23.0031                       | Coordenadoria de Classificação, Autuação e<br>Distribuição de Processos         | 05/03/2010                   |

Dúvidas? Ligue 040

Seção de Aprimoramento em TI - SATI / CSUP

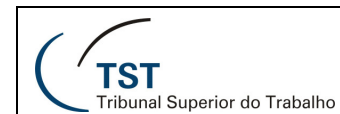

## 6.1.1. VISUALIZAR PEÇAS DA PETIÇÃO

Para visualizar as peças da petição, clique no link visualizar. As peças serão mostradas.

|      | [                   | Voltar Visualizar (PDFs)              | Visualizar Todos (PDFs)              | Exportar Para                                                        | Advogado Adiciona         | ar Pega Gerar Andamento |  |  |  |
|------|---------------------|---------------------------------------|--------------------------------------|----------------------------------------------------------------------|---------------------------|-------------------------|--|--|--|
|      |                     |                                       |                                      |                                                                      |                           | Alterar Status          |  |  |  |
| Núm  | ero do              | Processo                              | Unidade Administrativa               |                                                                      |                           | Data Andamento          |  |  |  |
| AIRE | R - 1079            | 240-22.2007.5.11.0009 🖻               | Coordenadoria de Classificação, A    | Coordenadoria de Classificação, Autuação e Distribuição de Processos |                           |                         |  |  |  |
| Dent |                     |                                       |                                      |                                                                      |                           |                         |  |  |  |
| Aara | e<br>wanto <i>k</i> | e) Município do M                     | anaue                                |                                                                      |                           |                         |  |  |  |
| Proc | urador              | ra Celv Cristina di                   | os Santos Pereira                    |                                                                      |                           |                         |  |  |  |
| Agra | vado(s              | ) Cooperativa de                      | Trabalho e Serviços em Geral Ltda Co | ootrasg                                                              |                           |                         |  |  |  |
| Agra | vado(s              | Altamir de Mel                        | o Nogueira Júnior                    |                                                                      |                           |                         |  |  |  |
| Advo | ogada               | Auristela Cardo                       | oso da Costa                         |                                                                      |                           |                         |  |  |  |
|      | <u>Seq</u>          | Descrição                             | Natureza Documento                   | Petição                                                              | <u>Data Digitalização</u> | Tipo Documento \$       |  |  |  |
|      | 0                   | Capa de Processo                      |                                      |                                                                      | 06/10/2009                | 🔁 pdf                   |  |  |  |
|      | 1                   | Processo digitalizado no TST          |                                      |                                                                      | 06/10/2009                | 🔁 pdf                   |  |  |  |
|      | 3                   | Termo de Autuação                     |                                      |                                                                      | 06/10/2009                | 🔁 pdf                   |  |  |  |
|      | 4                   | Visualização Interna - Informações de | Triagem_                             |                                                                      | 26/10/2009                | 🔁 pdf                   |  |  |  |
|      | 5                   | TST - Despacho                        |                                      |                                                                      | 26/10/2009                | rtf                     |  |  |  |
|      | 6                   | Certidão                              |                                      |                                                                      | 29/10/2009                | 🔁 pdf                   |  |  |  |
|      | 7                   | TST - Petição - Agravo Regimental     |                                      | )<br>                                                                | 10/11/2009                | 🔁 pdf                   |  |  |  |
|      | 8                   | TST - Despacho                        |                                      |                                                                      | 04/03/2010                | rtf                     |  |  |  |

# 6.2. ESCANINHO PETIÇÕES

Esta opção mostra as mesmas informações de **Petições na Unidade** (seção anterior), mas de uma forma mais organizada. Ela agrupa as petições por **STATUS**. Clique na opção **Escaninho Petições**.

| Processo      | Peticao Ajuda Sair   |                    |
|---------------|----------------------|--------------------|
|               | Consultar Petições   |                    |
|               | Petições na Unidade  | Consultar Limpar   |
| Número Único: | Escaninho Petições 🔶 | o juttiga TRT Vara |

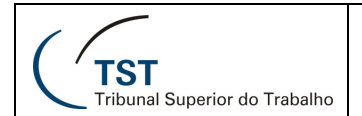

Para visualizar os processos, navegue pela estrutura de classificação clicando nos links de cada tipo de status.

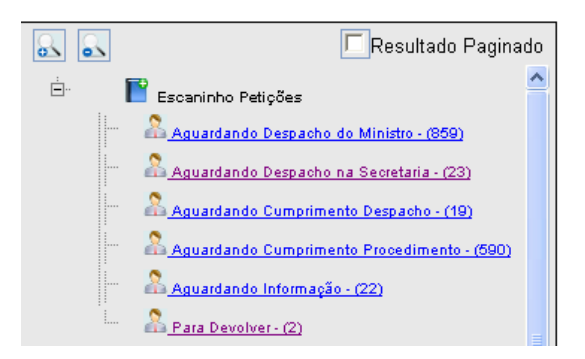

Por exemplo, clicando-se no status **Aguardando Despacho do Ministro** o sistema mostrará:

|                                                                                                    |               |                                       |                                       |                                       | A                     | Alterar Status Ei                | nviar DEJT              |
|----------------------------------------------------------------------------------------------------|---------------|---------------------------------------|---------------------------------------|---------------------------------------|-----------------------|----------------------------------|-------------------------|
| Resultado Paginado                                                                                            |               |                                       | 41 itens e                            | ncontrados, exibindo todo<br>1        | is itens.             |                                  |                         |
| Aguardando Despacho do Ministro (41)                                                                          | D Núm<br>Pe   | <u>ero da</u> ≑ Peças<br><u>tição</u> | <u>Status Petição</u> ¢               | Número do Processo                    | <u>Corre</u><br>Junto | <u>Unidade</u><br>Administrativa | <u>Data</u><br>Status ≑ |
| Aguardando Informação (21)     Aguardando Cumprimento Despacho (1)     Aguardando Despacho po Societaria (10) | <u>10153</u>  | / <u>2010-5</u> <u>visualiza</u>      | Aguardando<br>Despacho do<br>Ministro | AIRR - 60840-<br>93.2008.5.05.0401    |                       | Secretaria da 1ª Turma           | 17/02/2010              |
| Aguardando Cumprimento Procedimento (516)                                                                     | <u> </u>      | / <u>2010-3</u> <u>visualiza</u>      | Aguardando<br>Despacho do<br>Ministro | AIRR - 159740-<br>90.2004.5.02.0060 🔞 |                       | Secretaria Judiciária            | 27/04/2010              |
|                                                                                                    | <u>14837.</u> | / <u>2010-6</u> <u>visualiza</u>      | Aguardando<br>Despacho do<br>Ministro | AIRR - 31640-<br>23.2008.5.03.0134    |                       | Secretaria Judiciária            | 10/05/2010              |
|                                                                                                    | <u> </u>      | / <u>2010-9</u> <u>visualiza</u>      | Aguardando<br>Despacho do<br>Ministro | AIRR - 60840-<br>93.2008.5.05.0401    |                       | Secretaria da 1ª Turma           | 17/02/2010              |
|                                                                                                    | <u>18491.</u> | / <u>2010-5</u> <u>visualiza</u>      | Aguardando<br>Despacho do<br>Ministro | AIRR - 38540-<br>53.2009.5.10.0017    |                       | Secretaria Judiciária            | 19/02/2010              |
| · · · · · · · · · · · · · · · · · · ·                                                                         | <u> </u>      | / <u>2010-5</u> <u>visualiza</u>      | Aguardando<br>Despacho do<br>Ministro | AIRR - 63240-<br>11.2007.5.01.0051    |                       | Secretaria Judiciária            | 24/02/2010              |
|                                                                                                    | 1             | noto t                                |                                       |                                       |                       |                                  | 10 00 0010              |

Nessa tela é possível também mudar o Status das petições conforme mostrado no item 5.2 acima.

# **RESPONSÁVEIS PELA INFORMAÇÃO**

SJUD – Seção de Sistemas Judiciários

# **RESPONSÁVEL PELA CONFECÇÃO**

Setor de Aprimoramento em TI - SATI / CSUP